## How to Register for a College Admissions Rep Visit in Naviance

1. Log into your Schoology account, and on the top right, select NAVIANCE STUDENT. This brings you to the login screen for Naviance. Click "Student Naviance Login" and enter your FCPS username and password.

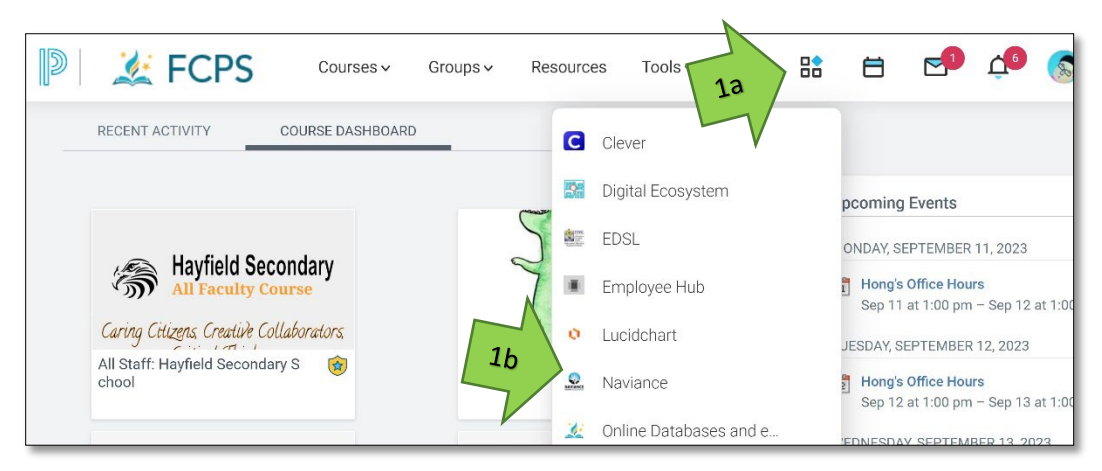

- 2. In Naviance, click on the COLLEGES tab at the top.
- 3. Under the RESEARCH COLLEGES column, click on COLLEGE VISITS.

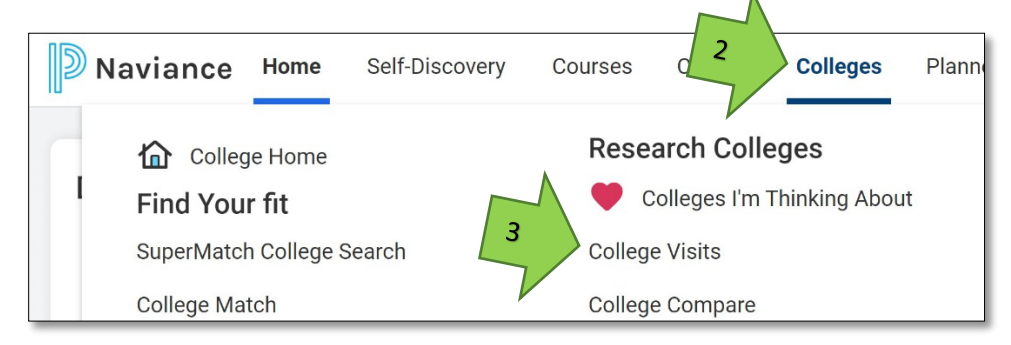

- 4. Find the college presentation(s) you want to attend, then click REGISTER NOW.
- 5. After you register, click VIEW DETAILS. Take a screenshot of the DETAILS page—this is your hall pass to attend.

| Virginia Tech                               | Register No                                                                                                    |
|---------------------------------------------|----------------------------------------------------------------------------------------------------|
| ♥ Middle School Lecture Hall                |                                                                                                    |
|                                             | View Details                                                                                                    |
|                                             | 40                                                                                                    |
| Columbia University in the City of New York | rs. No                                                                                                    |
| ♥College & Career Center (Room 1370)        | View Details                                                                                                    |
|                                             | Virginia Tech<br>Middle School Lecture Hall  Columbia University in the City of New York  College & Career Center (Room 1370) |

|                       | COLLEGE VISIT INFORMATION                                                      | Status: Not Registered                                                                   |
|-----------------------|--------------------------------------------------------------------------------|------------------------------------------------------------------------------------------|
| Mon 16                | Virginia Tech                                                                  |                                                                                          |
| 09.45AM               | Middle School Lecture Hall                                                     |                                                                                          |
| T REGISTER BY         | Y: Monday, Sep 16 2024, 05:45AM                                                | Registration for this event is open. 42/70 seats are taken.                              |
| Visit Descript        | tion                                                                           |                                                                                          |
| Location              |                                                                                |                                                                                          |
| Middle School Lectu   | ure Hall                                                                       |                                                                                          |
| Time                  |                                                                                |                                                                                          |
| Monday Sep 16 202     | 24.09.45AM                                                                     |                                                                                          |
|                       | 50                                                                             |                                                                                          |
| Visit Represent       | tative                                                                         |                                                                                          |
| Mario Cruz            |                                                                                |                                                                                          |
| Comments              |                                                                                |                                                                                          |
| PLEASE TAKE A SCI     | REENSHOT OF THIS CONFIRMATION PAGE. It acts as your pass to atte               | ind this college presentation. Ask your teacher's permission (verbally or through email) |
| to be excused from    | class AT LEAST 24 HOURS BEFORE THE VISIT! This visit will take plac            | e in the Middle School Lecture Hall. Before coming to the MSLH on the day of the visit,  |
| show the Naviance     | registration confirmation screen on your laptop or phone to your teach         | er as a reminder. The Naviance registration confirmation screen will also serve as your  |
| pass. Attendance w    | vill be taken at all visits. If you have further questions or concerns, please | e email me at: AHFerguson@fcps.edu Thank you, Amy FergusonCollege & Career               |
| Specialist Havfield S | Secondary School703-924-7424                                                   |                                                                                          |